# Mail/Email Summary

Last Modified on 04/27/2022 10:07 am EDT

The Mail/Email Summary is a utility that tracks emails sent to and received from customers. This page contains three tabs: Emails, Incoming Emails, and Outgoing Emails. The information on each tab cannot be sent to a printer, however, it may be exported to an Excel file.

The software automatically updates this page every afternoon. Email statuses are automatically updated every day at 6:00 AM Eastern Time.

To access the Mail/Email Summary, navigate to:

- Reports > Customer > Mail/Email Summary OR -
- Setup > Utilities > Mail/Email Summary

The Mail/Email Summary page is displayed.

| ails Incoming Emails                 | Outgoing Mails                                                            |                          |   |          |        |   |           |      |             |
|--------------------------------------|---------------------------------------------------------------------------|--------------------------|---|----------|--------|---|-----------|------|-------------|
| Export to Excel                      |                                                                           |                          |   |          |        |   |           | ON O | Show reject |
| rag a column header and drop it here | to group by that column                                                   |                          |   |          |        |   |           |      |             |
| lecepient :                          | Subject :                                                                 | Status Date              | ÷ | Opened : | Status | ÷ |           |      |             |
| ohnd@boldgroup.com                   | test proposal                                                             | Apr 15, 2022, 4:37:55 PM |   | ND       | ×      |   | C Refresh | View |             |
| teven.fetherston@boldgroup.com       | New Purchase Order #1065 for Best Security - ADI                          | Apr 14, 2022, 4:32:59 PM |   |          | ×      |   | C Refresh | View | Docs        |
| heresa.scalia@boldgroup.com          | Rejected Payment Alert                                                    | Apr 14, 2022, 2:20:55 PM |   | NO       | ×      |   | Refresh   | View |             |
| tephen.fisher@boldgroup.com          | New Purchase Order #1063 for Best Security -<br>Corner Hardware&Electric  | Apr 12, 2022, 5:53:43 PM |   |          | ×      |   | 2 Refresh | View | Docs        |
| teven.fetherston@boldgroup.com       | Work Order #2605 : Completed Appointment -<br>Completed for Dave          | Apr 8, 2022, 10:16:37 PM |   |          | ×      |   | C Refresh | View | Docs        |
| teven.fetherston@boldgroup.com       | Work Order #2605 : John is on the Way!                                    | Apr 8, 2022, 10:15:37 PM |   |          | ×      |   | C Refresh | View | Docs        |
| teven.fetherston@boldgroup.com       | Work Order #2604 : Completed Appointment -<br>Completed for Dave          | Apr 8, 2022, 9:36:12 PM  |   | NO       | ×      |   | C Refresh | View | Docs        |
| bcus@test.com                        | Work Order #2600 : Completed Appointment -<br>Completed for AB Customer 1 | Apr 8, 2022, 5:53:05 PM  |   |          | ×      |   | C Refresh | View | Docs        |
| arolynj@boldgroup.com                | New Purchase Order #1060 for Best Security - Tri-<br>Ed                   | Apr 5, 2022, 3:10:02 PM  |   | NO       | ×      |   | C Refresh | View | Docs        |
| ohnd@boldgroup.com                   | Work Order #2566 : Completed Appointment -<br>Completed for Jake's Garage | Apr 2, 2022, 9:28:50 PM  |   |          | ×      |   | C Refresh | View | Docs        |
|                                      | 7 0 0 10 <b>N</b> N                                                       |                          |   |          |        |   |           |      |             |

### **Emails tab**

The Emails tab displays contains information related to emails sent to a customer. Typically, the emails originated from sending an invoice, credit, statement, or proposal to an email recipient. This grid is helpful in isolating invalid email addresses for taking corrective action.

Within the grid area are several columns of information.

| Iail/Email Summary                                            |                                                                |                           |          |             |           |               |  |
|---------------------------------------------------------------|----------------------------------------------------------------|---------------------------|----------|-------------|-----------|---------------|--|
| Emails Incoming Emails                                        | Outgoing Mails                                                 |                           |          |             |           |               |  |
| Export to Excel                                               |                                                                |                           |          |             | ON        | Show rejected |  |
| Drag a column header and drop it here to group by that column |                                                                |                           |          |             |           |               |  |
| Recepient :                                                   | Subject :                                                      | Status Date :             | Opened : | Status 4 :  |           |               |  |
| justind@perennialsoftware.com                                 | New Proposal from BestSecurity                                 | Mar 30, 2016, 6:17:47 PM  | 0        | Delivered   | Refresh   |               |  |
| travisp@perennialsoftware.com                                 |                                                                | Apr 6, 2016, 5:05:11 PM   | YES      | ✓ Delivered | Refresh   |               |  |
| brads@perennialsoftware.com                                   |                                                                | Apr 6, 2016, 6:12:17 PM   | YES      | ✓ Delivered | C Refresh |               |  |
| jacobs@perennialsoftware.com                                  |                                                                | Apr 6, 2016, 6:28:30 PM   | ND       | ✓ Delivered | Refresh   |               |  |
| travisp@perennialsoftware.com                                 |                                                                | Apr 6, 2016, 6:28:31 PM   | YES      | ✓ Delivered | C Refresh |               |  |
| justind@perennialsoftware.com                                 | justind@perennialsoftware.com                                  | Apr 18, 2016, 1:44:26 PM  | ON O     | ✓ Delivered | C Refresh |               |  |
| timj@perennialsoftware.com                                    | justind@perennialsoftware.com                                  | Apr 18, 2016, 1:44:28 PM  | YES      | ✓ Delivered | C Refresh |               |  |
| papayt@gmail.com                                              | Time Attendance Review Request From Travis                     | May 17, 2016, 2:04:38 PM  | ND       | ✓ Delivered | C Refresh |               |  |
| papayt@gmail.com                                              | Work Order #37 : Updated Appointment -<br>Scheduled for Travis | Jul 15, 2016, 12:44:48 PM |          | Delivered   | C Refresh |               |  |
| RobertM@perennialsoftware.com                                 | Work Order #37 : Updated Appointment -<br>Scheduled for Robert | Jul 15, 2016, 12:44:51 PM | ND       | Delivered   | Refresh   |               |  |
| papayt@gmail.com                                              | New Invoice from AlarmBiller                                   | Jul 15, 2016, 12:58:51 PM |          | Delivered   | C Refresh |               |  |
| H 4 1 2 3 4 5 6 7 8 9 10 > H 1-100 of 9254 items 2 Refresh    |                                                                |                           |          |             |           |               |  |

#### **Emails Columns**

- Recipient This is the email address used to send the email.
- Subject The text contained in the subject line of the sent email.
- Status Date The latest status date for the email.
- Opened If the recipient has opened the email for viewing, this toggle shows Yes.
- **Status** The status indicates whether the email was successfully delivered to the recipient. Statuses displayed are:
  - Delivered The email was successfully delivered to the recipient email address.
  - "X" This typically indicates an invalid email address, or the recipient may have your company's domain blocked from receiving email. Contact the recipient for a resolution.
  - Queued The email is waiting to be sent.
- Function Buttons There are three possible buttons that will be displayed.
  - **Refresh** Clicking this button refreshes the email with the most current information for the Status Date, Status, and Opened columns.
  - View Clicking on the view button opens the email sent to the recipient.
  - **Docs** If any documents were attached to the email, clicking on this button shows the documents attached.

### **Incoming Emails tab**

The Incoming Emails tab is for future functionality.

## **Outgoing Emails tab**

The Outgoing Emails tab displays emails with a status of Pending or Duplicate. If the email displays a Pending status, the software will attempt to deliver to the recipient every afternoon. Emails with the status of Duplicate, are for informational purposes, indicating the email was previously sent to the recipient.

| Mail/Email Summary            |                                   |                           |                          |                |  |  |
|-------------------------------|-----------------------------------|---------------------------|--------------------------|----------------|--|--|
| Emails Incoming Emails        | Outgoing Mails                    |                           |                          |                |  |  |
| Export to Excel               |                                   |                           |                          |                |  |  |
| Drag a column header and drop | p it here to group by that column |                           |                          |                |  |  |
| Description :                 | Customer                          | Submitted Date :          | Status Updated           | Status :       |  |  |
| Invoice 221                   | A Business Company - 3501         | Apr 3, 2022, 4:24:12 PM   | Apr 3, 2022, 8:24:12 PM  | Pending        |  |  |
| Invoice 229                   | Jake's Garage - 3802              | Apr 2, 2022, 5:32:14 PM   | Apr 2, 2022, 9:32:14 PM  | Pending        |  |  |
| Invoice 227                   | Emily Wood - 3719                 | Apr 1, 2022, 10:50:07 PM  | Apr 2, 2022, 2:50:07 AM  | Pending        |  |  |
| Invoice 227                   | Emily Wood - 3719                 | Apr 1, 2022, 10:49:17 PM  | Apr 2, 2022, 2:50:07 AM  | × Duplicate    |  |  |
| Invoice 21351                 | Aaron's Rentals - 3393            | Apr 1, 2022, 10:15:55 PM  | Apr 2, 2022, 2:15:55 AM  | Pending        |  |  |
| Statement 1033                | Alan Parsons - 1033               | Apr 1, 2022, 5:37:23 PM   | Apr 1, 2022, 9:37:23 PM  | Pending        |  |  |
| Statement 1033                | Alan Parsons - 1033               | Apr 1, 2022, 4:59:56 PM   | Apr 1, 2022, 9:37:23 PM  | × Duplicate    |  |  |
| Statement 3501                | A Business Company - 3501         | Jan 14, 2022, 11:38:09 AM | Jan 14, 2022, 4:38:09 PM | Pending        |  |  |
| Statement 3501                | A Business Company - 3501         | Jan 13, 2022, 9:49:33 AM  | Jan 14, 2022, 4:38:09 PM | × Duplicate    |  |  |
| Statement 1030                | Drew Jones - 1030                 | Dec 20, 2021, 4:13:27 PM  | Dec 20, 2021, 9:13:27 PM | Pending        |  |  |
| Statement 1028                | Travis Papay - 1028               | Dec 20, 2021, 4:13:21 PM  | Dec 20, 2021, 9:13:21 PM | Pending        |  |  |
| Statement 1028                | Travis Papay - 1028               | Dec 16, 2021, 2:58:56 PM  | Dec 20, 2021, 9:13:21 PM | × Duplicate    |  |  |
| Statement 1541                | Bruce Kingston - 1541             | Nov 12, 2021, 4:02:04 AM  | Nov 12, 2021, 9:02:04 AM | Pending        |  |  |
| Statement 1140                | John For - 1140                   | Nov 12, 2021, 4:01:57 AM  | Nov 12, 2021, 9:01:57 AM | Pending        |  |  |
| Statement 1052                | Josh Patterson - 1052             | Nov 12, 2021, 4:01:49 AM  | Nov 12, 2021, 9:01:49 AM | Pending)       |  |  |
| ₩ 4 1 2 3 4                   | 5 6 7 8 ▶ ₩                       |                           | 1 - 100 of 736           | tems C Refresh |  |  |